# Welcome to the Symbion Portal

shop.symbion.com.au

**SAS Order Guide** 

Special Access Scheme (SAS) Phone: 1300 012 686 Email: <u>symbion.sas@symbion.com.au</u>

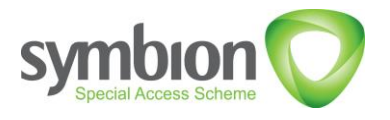

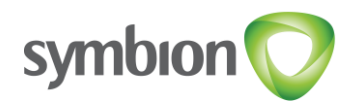

# **Quick Link and Product Search**

Click on the quick link 'Place SAS Order' to view all SAS products.

| My Account                                                                                       |         |   |  |  |
|--------------------------------------------------------------------------------------------------|---------|---|--|--|
| View my notifications                                                                            |         |   |  |  |
| PBS Number Of PBS Orders Remaining For This Month<br>DEALS O/1<br><u>Create a PBS Deal Order</u> |         |   |  |  |
| Quick Links                                                                                      |         |   |  |  |
| Place PBS Dea                                                                                    | l Order | → |  |  |
| Purchase Order / ASNs →                                                                          |         | → |  |  |
| Place SAS Order →                                                                                |         |   |  |  |
| SAS Order Approval Status $\rightarrow$                                                          |         |   |  |  |

Search SAS by Supplier: Click on the logo of the relevant Supplier to view full product list.

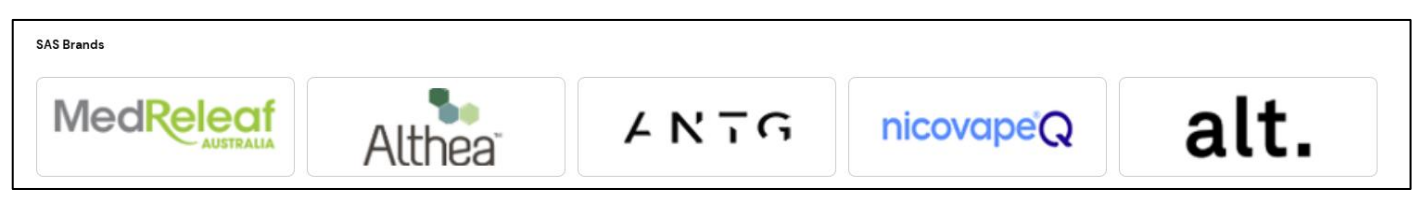

Search SAS by Products: Products  $\rightarrow$  SAS Drugs  $\rightarrow$  Medicinal Cannabis/Nicotine Vapes/Other SAS.

| SAS Drugs by Category |                            |                       |
|-----------------------|----------------------------|-----------------------|
| Medicinal Cannabis    | Nicotine Vapes<br>View All | Other SAS<br>View All |
|                       |                            |                       |

Search Function: Search for the product using: Symbion PDE, Product Description, Brand name

| (Type here to search for a product Q) |
|---------------------------------------|
|---------------------------------------|

# **Adding Approval**

Once you have chosen your product, enter the quantity required or click on the +/- symbols then click the cart symbol.

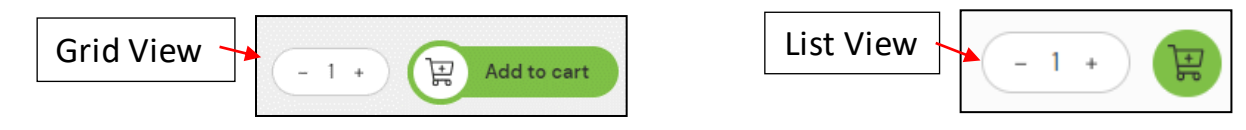

Click on Add Approval and select the appropriate Category pathway.

| SAS | <br>Total Order Quantity |
|-----|--------------------------|
|     | Add Approval             |

## <u>Please determine which category pathway aligns to the TGA approval letter</u> <u>provided by the doctor or patient before submitting your order.</u>

| What Category do you | want to apply for this pro | oduct?           |                            |
|----------------------|----------------------------|------------------|----------------------------|
| O SAS Category A     | SAS Category B             | ○ SAS Category C | Authorised prescriber (AP) |

Price List and Suppliers Product information: Click on the Logo 2 symbol top right of the browser page,

then click on the link "View my notifications" and navigate to the relevant supplier link.

| My Account            |   |
|-----------------------|---|
| View my notifications | 9 |

# **Entering Approval Details**

### Enter the TGA Approval letter details

Please ensure all details are correct before selecting "Complete".

## **Category B SAS form**

| What Category do you want to app                                                                                                    | ly for this product?                                                                                                    |                                                                                                    |
|----------------------------------------------------------------------------------------------------|----------------------------------------------------------------------------------------------------|----------------------------------------------------------------------------------------------------|
| SAS Category A SAS C                                                                                                    | Category B 💫 SAS Category C 🔷 Authorised prescriber (AP)                                                                          |                                                                                                    |
| Do not upload SAS Category B applice<br>Upload Notice of decision to grant an<br>(Special Access Scheme – Category I<br>Provide MBXX-XXXXXX number in the | ation in this order.<br>approval under paragraph 19(1)(a) of the Therapeutic Goods Act 1989<br>B) (approval letter).<br>e Notice. |                                                                                                    |
| MB Number *                                                                                                    | MBXX-XXXXXXX                                                                                                    |                                                                                                    |
| Upload TGA Category B *<br>Notification                                                                                                    | ( 1                                                                                                    | Authorised Prescriber SAS form                                                                                                    |
|                                                                                                    | I confirm the patient's full name details have not been<br>included within this prescription or Health Department<br>notice       | What Category do you want to apply for this product?         SAS Category A       SAS Category B       SAS Category C       Authorised prescriber (AP)                                    |
| Approval Expiry Date *                                                                                                    | dd/mm/yyyy                                                                                                    |                                                                                                    |
| Doctor's Details                                                                                                    |                                                                                                    | Upload Notice of decision to grant an authority under subsection 19(5) of the Therapeutic Goods Act 1989<br>(Authorised Prescriber Scheme).<br>Provide MAPXX-XXXXXX number in the Notice. |
| First Name *                                                                                                    |                                                                                                    | MAP Number *                                                                                                    |
| Last Name *                                                                                                    |                                                                                                    | Upload TGA Category AP *                                                                                                    |
| Patient's Details<br>Name Initials *                                                                                                    |                                                                                                    | I confirm the patient's full name details have not been<br>included within this prescription or Health Department<br>notice                                                               |
| Date of Birth *                                                                                                    | dd/mm/yyyy                                                                                                    | Approval Expiry Date * dd/mm/yyyy 🗐                                                                                                    |
|                                                                                                    | Cancel Complete                                                                                                    | Doctor's Details AHPRA ID                                                                                                    |
|                                                                                                    |                                                                                                    | First Name *                                                                                                    |
|                                                                                                    |                                                                                                    | Last Name *                                                                                                    |
|                                                                                                    |                                                                                                    |                                                                                                    |
|                                                                                                    |                                                                                                    | Cancel Complete                                                                                                    |

# Previously Submitted TGA Approvals

Once an order has been approved and processed, the MB or MAP number will be saved for future use. When re-ordering the same product, select from the drop down the correct document which will pre-fill the SAS form:

| Category B |                                                          |                                                                                                    |                             |
|------------|----------------------------------------------------------|----------------------------------------------------------------------------------------------------|-----------------------------|
| Authorised | MB Number *<br>Upload TGA Category B *<br>Notification   | mb          MB22-0840123         Prescriber: John Smith         I confirm the patient's full name details have not been included within this prescription or Health Departmen notice         dd/mm/yyyy  | Previously<br>submitted TGA |
| (AP)       | MAP Number *<br>Upload TGA Category AP *<br>Notification | map         MAP23-0046123         Prescriber: John Smith         I confirm the patient's full name details have not been included within this prescription or Health Departmen notice         dd/mm/yyyy | approval letter.            |

# **Adding multiple TGA Approvals**

## See below how to add multiple TGA approval letters for the same product.

|                             |                                                                                              | Total Order Quantity                                                                                                    | 2 K<br>This is the total                     |
|-----------------------------|----------------------------------------------------------------------------------------------|----------------------------------------------------------------------------------------------------|----------------------------------------------|
|                             | #1 Authorised prescriber (Af                                                                 | ?) Qty - 1                                                                                                    | number of                                    |
|                             | How many units for this notific<br>Quantity remaining: 1<br>What Category do you want to app | ation/approval                                                                                                    | units that has<br>been added to<br>the cart. |
|                             | SAS Category A SAS Unload Notice of decision to grant a                                      | Category B SAS Category C O Authorised prescribe                                                                            | r (AP)<br>This is the                        |
| This is the number of units | (Authorised Prescriber Scheme).<br>Provide MAPXX-XXXXXXX number in                           | the Notice.                                                                                                    | number of                                    |
| not yet assigned            | MAP Number *                                                                                 | MAP30(-3000000X                                                                                                    | the TGA form                                 |
| to a TGA form.              | Upload TGA Category AP .<br>Notification                                                     | 4                                                                                                    | being filled out.                            |
|                             |                                                                                              | I confirm the patient's full name details have not been<br>included within this prescription or Health Department<br>notice | The number of<br>units for each              |
|                             | Approval Expiry Date *                                                                       | dd/mm/yyyy 8                                                                                                    | TGA approval                                 |
|                             | Doctor's Details<br>AHPRA ID                                                                 |                                                                                                    | can be edited.                               |
|                             | First Name *                                                                                 |                                                                                                    | 5                                            |
|                             | Last Name *                                                                                  |                                                                                                    | $\supset$                                    |
|                             |                                                                                              | Add approval                                                                                                    |                                              |

Once all mandatory fields (\*) have been completed, click add approval. Once the quantity remaining is 0, proceed by selecting the complete button.

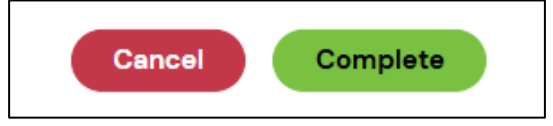

For more information contact your Key Account Manager or call **SAS Customer Service 1300 012 686** 

# Checkout

Click on the cart icon to bring up the contents of your cart.

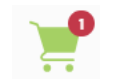

| My Cart           |                              |                                   |                           |                      | C Update                         | Cart Clear Cart        |                         |                            |
|-------------------|------------------------------|-----------------------------------|---------------------------|----------------------|----------------------------------|------------------------|-------------------------|----------------------------|
| SAS Products      |                              |                                   |                           |                      |                                  |                        | Your Order              |                            |
| Image Product     | CSP Tax Stock Alt<br>ORQ Whs | Fridge Info Unit Price Exc<br>GST | Unit Price Uni<br>GST GST | t Price Inc Quantity | Total Price Exc Total<br>GST GST | Total Price Inc<br>GST | Price:<br>Tax:          | \$18.00<br>+ <b>\$1</b> 80 |
| â                 | 1 F 19                       | \$18.00                           | \$1.80 \$19               | 80 1                 | \$18.00 \$1.80                   | \$19.80                | Total:                  | \$19.80                    |
| Product Requested |                              | Category                          | Doctor's Name             | Patient Name         | Quantity                         | Edit Delete            | Checkout                |                            |
|                   |                              | SAS Category B                    | John Smith                | ME                   | -1+                              | /                      |                         |                            |
|                   | To confirm order d           | letails, click on th              | ne drop-dow               | /n arrow. 🦯          |                                  |                        |                         |                            |
|                   |                              |                                   |                           | То                   | place the orde                   | r when on the ca       | art page press the chee | kout button.               |

Click on 'Checkout' and the Submit Order panel will open.

Enter your order reference.

Press Submit order and you will receive an Order Confirmation message.

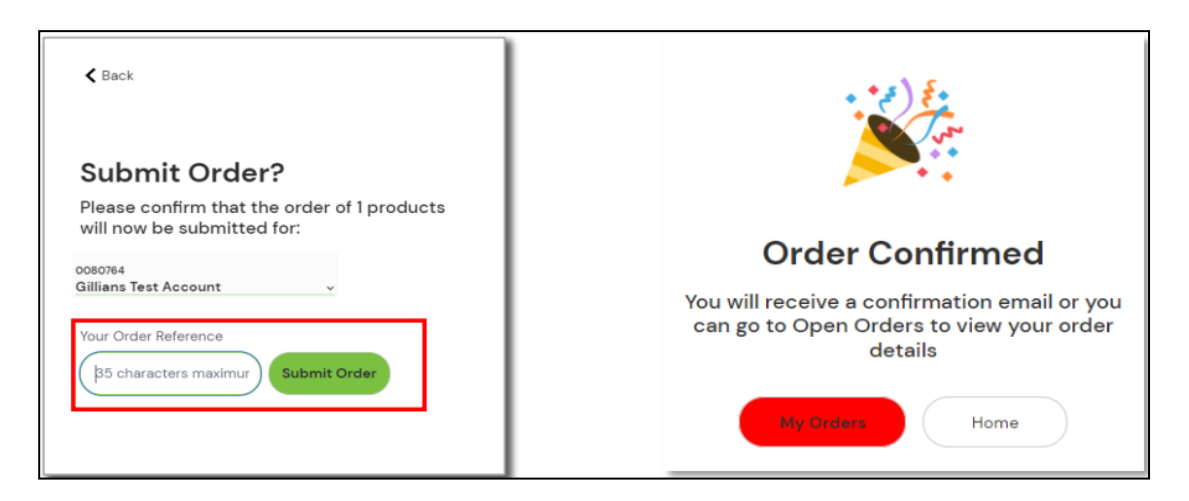

## **Check Order Approval Status**

View the status of your order approval by clicking the quick link 'SAS Order Approval Status'

| My Account                                                                                 |  |  |  |
|--------------------------------------------------------------------------------------------|--|--|--|
| View my notifications                                                                      |  |  |  |
| PBS Number Of PBS Orders Remaining For This Month<br>O/1<br><u>Create a PBS Deal Order</u> |  |  |  |
| Quick Links                                                                                |  |  |  |
| Place PBS Deal Order →                                                                     |  |  |  |
| Purchase Order / ASNs →                                                                    |  |  |  |
| Place SAS Order ->                                                                         |  |  |  |
| SAS Order Approval Status                                                                  |  |  |  |

| Search     |            |           |                  |                  |
|------------|------------|-----------|------------------|------------------|
| From Date  | To Date    | PO Number | Reference number | Customer Account |
| 22/03/2025 | 25/03/2025 |           |                  |                  |
|            |            |           |                  |                  |

#### Use filters above to locate required order

| Status                    |   |
|---------------------------|---|
| All                       | ~ |
|                           | × |
| Waiting Symbion Approval  |   |
| Waiting Supplier Approval |   |
| Approved                  |   |
| Rejected                  |   |
|                           |   |

- Default Status will be set to "All". This will show the status of each line item within an order
- Where a line has been rejected, please see rejection reason and reorder the line per comments provided by Symbion/Supplier

| Reject | ed k | рy  | Staff |
|--------|------|-----|-------|
| 420 Pr | odu  | ict | S     |

Reason: Please note the incorrect TGA document has been provided. Please resubmit your order using correct document MB12-1234567.